## **Quick Reference Guide for Delegates**

The Delegate role provides the ability to edit a new or saved report, and to record and submit FMLA hours for a specified home department. A Delegate cannot change a submitted report.

1. Log in at <a href="https://webapp.mis.vanderbilt.edu/exemptTimeOff">https://webapp.mis.vanderbilt.edu/exemptTimeOff</a>. You will need a VUnetID and ePassword to log in.

## 2. Access the Worklist

To view an Employee's time off report, click on the Employee's name.

- Employees listed you have the Delegate role rights for that home department
- View All shows a list of all reports for your department(s)

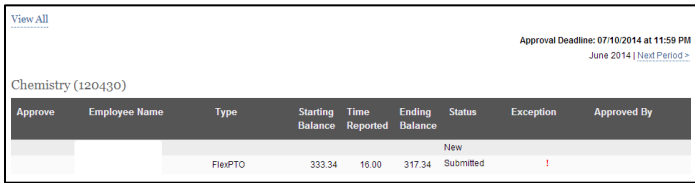

Enter Time Off for an Employee (see also the Quick Reference Guide for Employees)

## To enter time off for a day:

3.

- Click on the drop-down menu for that day and choose the type of time off. Time is reported in full shift increments.
- Only one type of time off can be selected per day.

|                 | May 2014                                                                          |         | June 20   | 14       | Ji     | aly 2014 |
|-----------------|-----------------------------------------------------------------------------------|---------|-----------|----------|--------|----------|
| 🗆 I have no tir | me off to report                                                                  |         |           |          |        |          |
| Sunday          | Monday                                                                            | Tuesday | Wednesday | Thursday | Friday | Saturday |
| 01              | 02                                                                                | 03      | 04        | 05       | 06     | 07       |
|                 | •                                                                                 |         | •         | •        | •      | •        |
| 08              | FlexPTO<br>Grand. Sick<br>Personal                                                | 10      | •         | 12<br>•  | 13     | 14<br>•  |
| 15              | <ul> <li>Holiday<br/>Jury Duty<br/>Bereavement</li> <li>Pd Parental Lv</li> </ul> | 17      | 18        | 19       | 20     | 21<br>•  |
| 22              | 23                                                                                | 24      | 25        | 26       | 27     | 28       |
|                 | •                                                                                 |         | •         | •        | •      | •        |
| 29              | 30                                                                                |         |           |          |        |          |
|                 | • •                                                                               |         |           |          |        |          |

I have no time off to report

To report no time off, click the box beside *I have no time off to report*.

Reporting Prior Time Off. To enter prior time off, click on the Report Prior Time Off box, enter hours taken and add a comment.

| Time Off Summary                                  |                          |                                                    |                        |                        |  |  |  |  |
|---------------------------------------------------|--------------------------|----------------------------------------------------|------------------------|------------------------|--|--|--|--|
|                                                   | Starting Balance (hours) | Current Time Off (hours)                           | Prior Time Off (hours) | Ending Balance (hours) |  |  |  |  |
| FlexPTO                                           | 222.65                   | 0.00                                               | 0.00                   | 222.65                 |  |  |  |  |
| Grand. Sick                                       | 355.03                   | 0.00                                               | 0.00                   | 355.03                 |  |  |  |  |
| Personal                                          | 0.00                     | 0.00                                               | 0.00                   | 0.00                   |  |  |  |  |
| Holiday                                           |                          | 0.00                                               | 0.00                   |                        |  |  |  |  |
| Jury Duty                                         |                          | 0.00                                               | 0.00                   |                        |  |  |  |  |
| Bereavement                                       |                          | 0.00                                               | 0.00                   |                        |  |  |  |  |
| Pd Parental Lv                                    |                          | 0.00                                               | 0.00                   |                        |  |  |  |  |
| Report Prior Time Off     Prior Time Off Comment: |                          | Note: Balances do not reflect current month accrua |                        |                        |  |  |  |  |
|                                                   |                          |                                                    |                        | A                      |  |  |  |  |

FMLA Time Off Summary. To enter FMLA time, click on the FMLA Time Off box and then enter the hours of time off.

FMLA Time Off Summary

In addition to including the FMLA hours in the Exempt Time Off tool, please submit the Leave Utilization tracker www.hr.vanderbilt.edu/fmla/leaveutilizationtracker.xlsx to HR monthly.

## 4. Save and Submit Time Off for an Employee

Save Submit

- Click *Save* to save any changes made to the report.
- Click *Submit* to submit your time off report to your preferred approver no later than the **10<sup>th</sup> calendar day** of each month.
- Click *Clear All* to clear all the time off entered on the selected report. The status will not change.

Clear All

Version 1.3, 10/15/2012